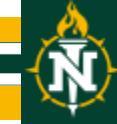

## **MasteringAstronomy Registration Instructions**

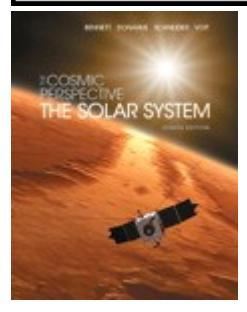

The Cosmic Perspective: The Solar System 8/e Author: Bennett & Donahue

Course ID: MADONOVAN50043

## Get Registered!

- 1. Go to www.masteringastronomy.com. Under the large **Register Now** section on the right side of the page, click the **Student** button.
- 2. Read the onscreen instructions and select your location.
- Next, check off whether or not you have a Course ID. If you have a Course ID code provided by your instructor, type it in and Click Go.
  Course ID: MADONOVAN50043
- 4. Next, check off whether or not you have an **Access Code**. If you don't have an access code and want to purchase access, select your textbook and whether you want to purchase an eText. If purchasing access online, it is important to check with your professor to make sure you select the correct title, author, and edition so you can enroll successfully into the course.
- Before continuing, make sure you read and accept the License Agreement. After this, either Create a new Pearson username/password, or, if you've already registered for another Pearson product (i.e. MyMathLab), enter that username/password. If you have an Access Code, enter it on the bottom of the page.

Tip: To look up your Pearson account, click Forgot your username or password?

- 6. On the next page, fill out the appropriate information fields then click Next. If you entered an Access Code, you will be brought to a page from which you can access your product. If not, enter your payment information so that you can Purchase Access, after which you'll be granted access.
- 7. You are now registered! Now, it's time to enroll in your course. Click **Log In Now**. Enter your course ID. Enter your student ID if prompted. That's it!

## Need help?

## Visit www.masteringastronomy.com for:

- Helpful videos
- Frequently Asked Questions
- Set Up Your Computer

Or visit our 24/7 Technical Support site at <a href="http://247pearsoned.custhelp.com">http://247pearsoned.custhelp.com</a>